U artiklima dodate artikal koji želite da kucate, npr.Stan br.3, 25.69m2, Bulevar Oslobođenja 5, Novi Sad

Artikal dodajete na račun, zatim birate sledeće opcije

| Promet  Prodaja  Avans PREBACUJETE U                                           | •         | Prodaja          | •    |
|--------------------------------------------------------------------------------|-----------|------------------|------|
| Zatim idete na pa onda Detalji računa                                          |           |                  |      |
| I AVANS<br>Kod prvog avansa popunjavate samo ova dva označena polja i kliknete | e na OK   |                  |      |
|                                                                                | (         |                  |      |
| Ref. dokument<br>UGT6KQJG-Dt1Ov1o0-                                            | R         |                  |      |
| Ref. datum (dd.mm.gggg čč:mm:ss)<br>1.                                         | G         |                  |      |
| - 🕶 🛛 Kupac 🛛 🗙                                                                | å         |                  |      |
| - ▼ P_ Opciono polje kupca                                                     | $\times$  |                  |      |
| 🕒 Uplaćeno na dan (dd.mm.gggg čč:mm:ss)                                        | C         | ]                |      |
| 🖲 🗸 OK 🗙 Poništi                                                               |           |                  |      |
| Zatim idete na                                                                 | laćen ava | ans i unosite iz | znos |

avansa (NE UKUPNU SUMU STANA NEGO SAMO IZNOS AVANSA). Nakon toga OK pa na štampanje.

## Taj račun izgleda ovako:

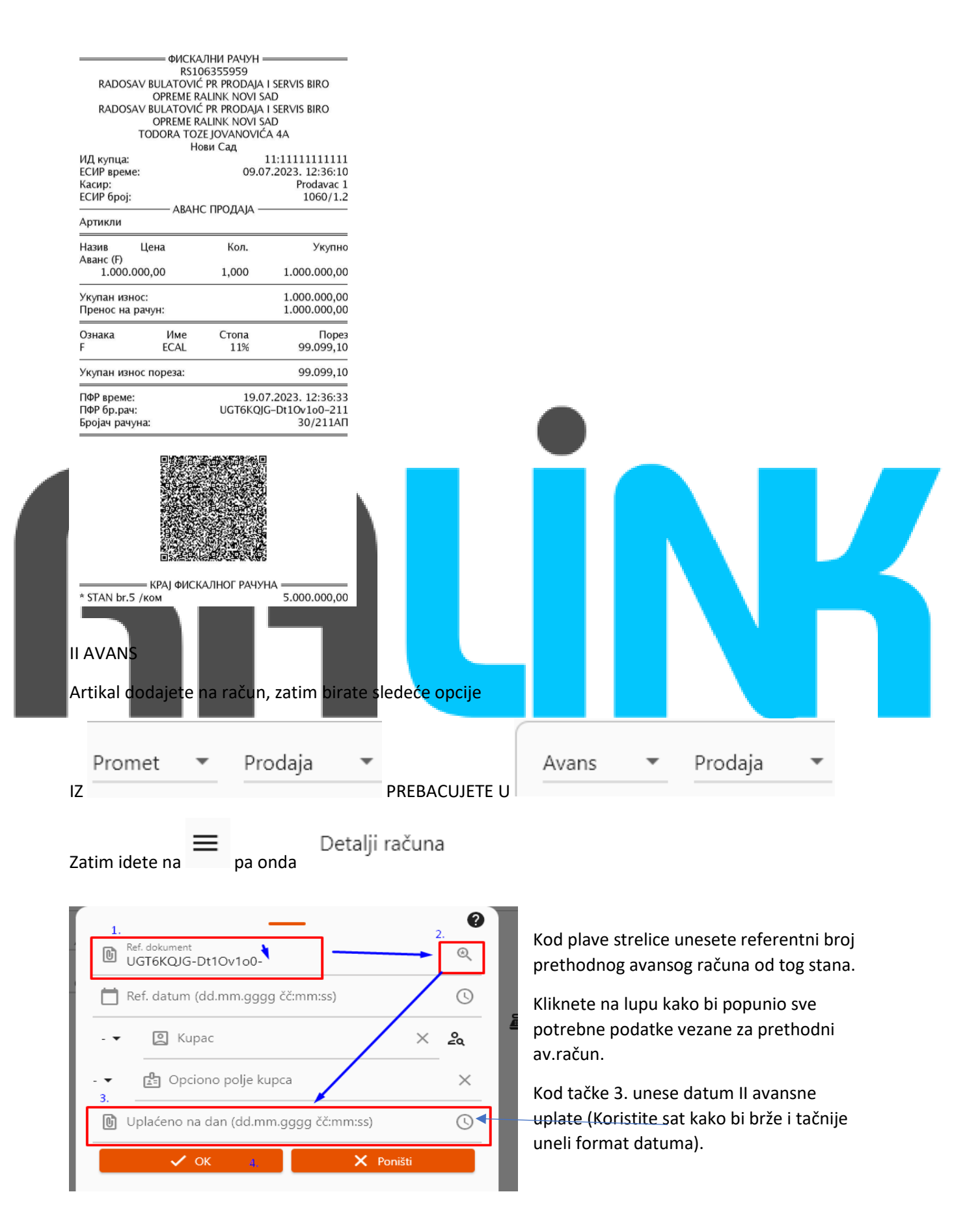

Zatim idete na <sup>I</sup> Tip plaćanja i odaberete na koji je način plaćen II avans i unosite iznos drugog avansa (NE UKUPNU SUMU STANA NEGO SAMO IZNOS AVANSA). Nakon toga OK pa na štampanje.

## Izgled drugog avansa:

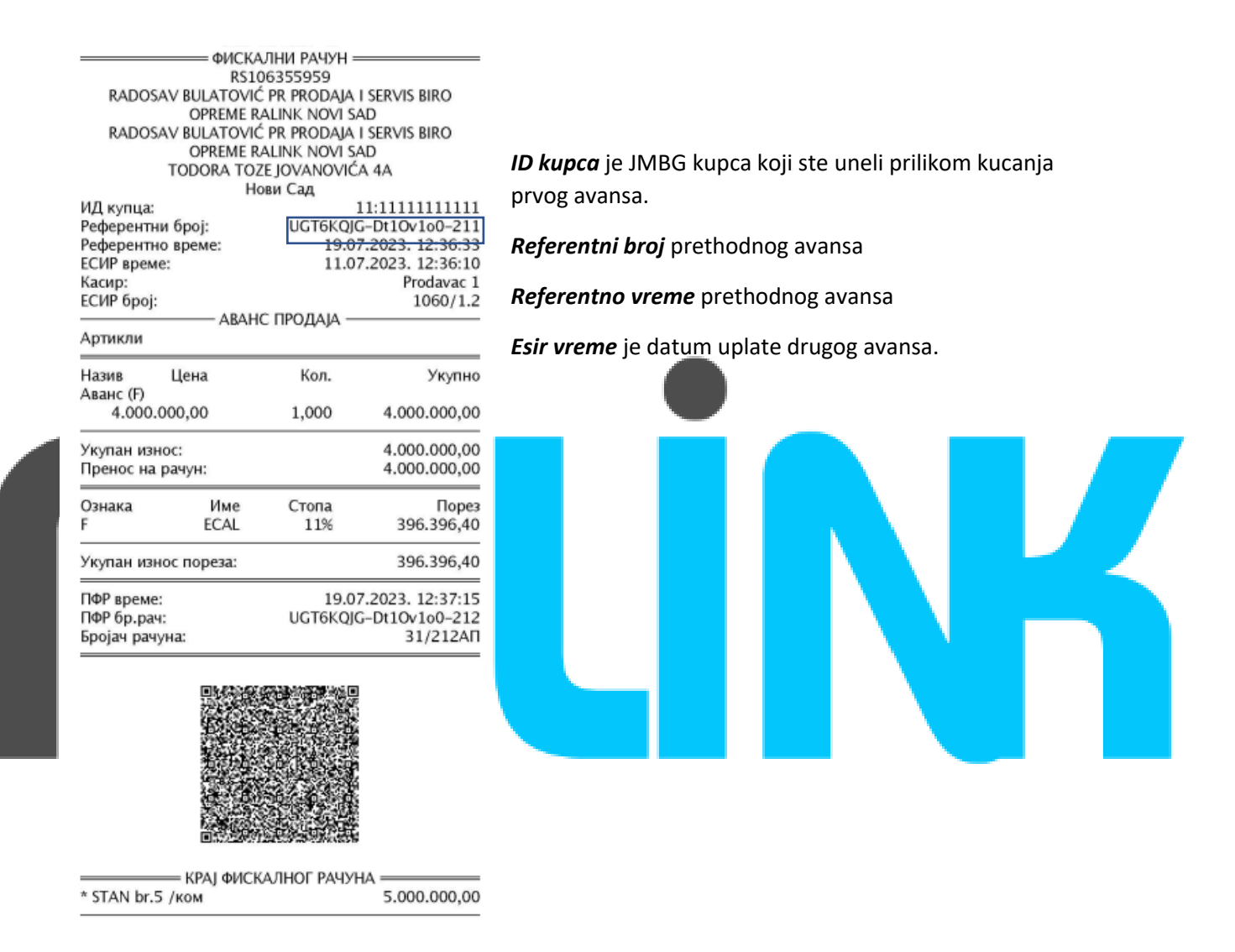

Ukoliko je došlo do promene cene pre izrade konačnog računa, potrebno je izmenite cenu artikla u Opciji "Artikli" i da sačuvate zadate promene. Zatim možete kucati treći avans (razlika koja je ostala ili je uplaćena). **Proces izdavanja trećeg avansa je isti kao i izdavanje drugog avansa.** 

## Treći avans izgleda ovako:

| Артикли<br>Назив Цена Кол. Укупно<br>Аванс (F)<br>1.000.000,00 1,000 1.000.000,00<br>Укупан износ: 1.000.000,00<br>Пренос на рачун: 1.000.000,00<br>Ознака Име Стопа Порез<br>F ECAL 11% 99.099,10<br>Укупан износ пореза: 99.099,10<br>ПФР време: 19.07.2023. 12:38:03<br>ПФР бр.рач: UGT6KQIG-Dt1Ov1o0-213<br>Бројач рачуна: 32/213АП                                                                                                    | ФИ<br>RADOSAV BULATC<br>OPREM<br>RADOSAV BULATC<br>OPREM<br>TODORA<br>ИД купца:<br>Референтни број:<br>Референтно време:<br>ЕСИР време:<br>Касир:<br>ЕСИР број: | СКАЛНИ РАЧУН =<br>RS106355959<br>DVIĆ PR PRODAJA<br>IE RALINK NOVI S<br>DVIĆ PR PRODAJA<br>IE RALINK NOVI S<br>TOZE JOVANOVIĆ<br>Hobи Cad<br>UGT6KQJ<br>19.0<br>11.0 | I SERVIS BIRO<br>AD<br>I SERVIS BIRO<br>AD<br>A 4A<br>11:11111111111<br>G-Dt1Ov100-212<br>7.2023, 12:37:15<br>7.2023, 12:36:10<br>Prodavac 1<br>1060/1.2 |
|----------------------------------------------------------------------------------------------------|----------------------------------------------------------------------------------------------------|----------------------------------------------------------------------------------------------------|----------------------------------------------------------------------------------------------------|
| Назив Цена Кол. Укупно<br>Аванс (F)<br>1.000.000,00 1,000 1.000.000,00<br>Укупан износ: 1.000.000,00<br>Пренос на рачун: 1.000.000,00<br>Ознака Име Стопа Порез<br>F ECAL 11% 99.099,10<br>Укупан износ пореза: 99.099,10<br>ПФР време: 19.07.2023. 12:38:03<br>ПФР бр.рач: UGT6KQ/G-Dt110v100-213<br>Бројач рачуна: 32/213АП                                                                                                    | Артикли                                                                                                    |                                                                                                    |                                                                                                    |
| Аванс (г)       1.000.000,00       1,000       1.000.000,00         Укупан износ:       1.000.000,00       1.000.000,00         Пренос на рачун:       1.000.000,00         Ознака       Име       Стопа       Порез         F       ECAL       11%       99.099,10         Укупан износ пореза:       99.099,10         ПФР време:       19.07.2023.12:38:03         ПФР бр.рач:       UGT6KQJG-Dt1Ov100-213         Бројач рачуна:       32/213AП | Назив Цена                                                                                                    | Кол.                                                                                                    | Укупно                                                                                                    |
| Укупан износ: 1.000.000,00<br>Пренос на рачун: 1.000.000,00<br>Ознака Име Стопа Порез<br>F ECAL 11% 99.099,10<br>Укупан износ пореза: 99.099,10<br>ПФР време: 19.07.2023. 12:38:03<br>UGT6KQIG-D110v100-213<br>Бројач рачуна: 32/213АП                                                                                                    | 1.000.000,00                                                                                                    | 1,000                                                                                                    | 1.000.000,00                                                                                                    |
| Ознака Име Стопа Порез<br>F ECAL 11% 99.099,10<br>Укупан износ пореза: 99.099,10<br>ПФР време: 19.07.2023. 12:38:03<br>ПФР бр.рач: UGT6KQJG-Dt1Ov100-213<br>Бројач рачуна: 32/213АП                                                                                                    | Укупан износ:<br>Пренос на рачун:                                                                                                    |                                                                                                    | 1.000.000,00                                                                                                    |
| Укупан износ пореза: 99.099,10<br>ПФР време: 19.07.2023. 12:38:03<br>ПФР бр.рач: UGT6KQIG-D110v1o0-213<br>Бројач рачуна: 32/213АП                                                                                                    | Ознака Им<br>F ECA                                                                                                    | е Стопа<br>L 11%                                                                                                    | Порез<br>99.099,10                                                                                                    |
| ПФР време: 19.07.2023. 12:38:03<br>ПФР бр.рач: UGT6K0/G-Dt10v100-213<br>Бројач рачуна: 32/213АП                                                                                                    | Укупан износ пореза                                                                                                    | :                                                                                                    | 99.099,10                                                                                                    |
|                                                                                                    | ПФР време:<br>ПФР бр.рач:<br>Бројач рачуна:                                                                                                    | 19.0<br>UGT6KQJ                                                                                                    | 7.2023. 12:38:03<br>G-Dt1Ov1o0-213<br>32/213AП                                                                                                    |
|                                                                                                    |                                                                                                    | t vorso<br>T<br>g ⊄u<br>g t <del>o</del><br>g t <del>o</del><br>to                                                                                                   |                                                                                                    |
|                                                                                                    |                                                                                                    |                                                                                                    |                                                                                                    |
|                                                                                                    | Nakon što prok                                                                                                    | ucate sve av                                                                                                    | vanse, potrek                                                                                                    |

Artikal dodajete na račun, zatim birate sledeće opcije

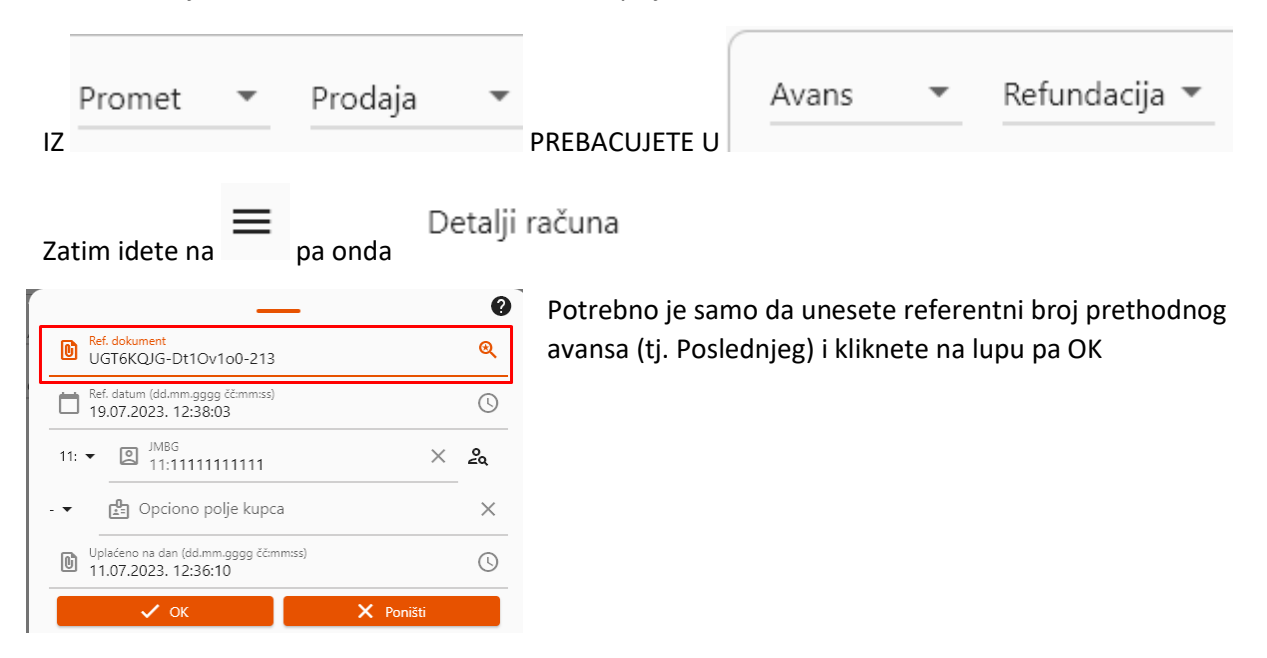

Zatim idete na

🛄 Tip plaćanja

i kliknete na

Cifra koja stoji u polju tipa plaćanja je iznos koji refundirate (sabrani avansni računi koje ste kucali za taj stan).

Ukoliko je sve u redu.Nakon toga OK pa na štampanje.

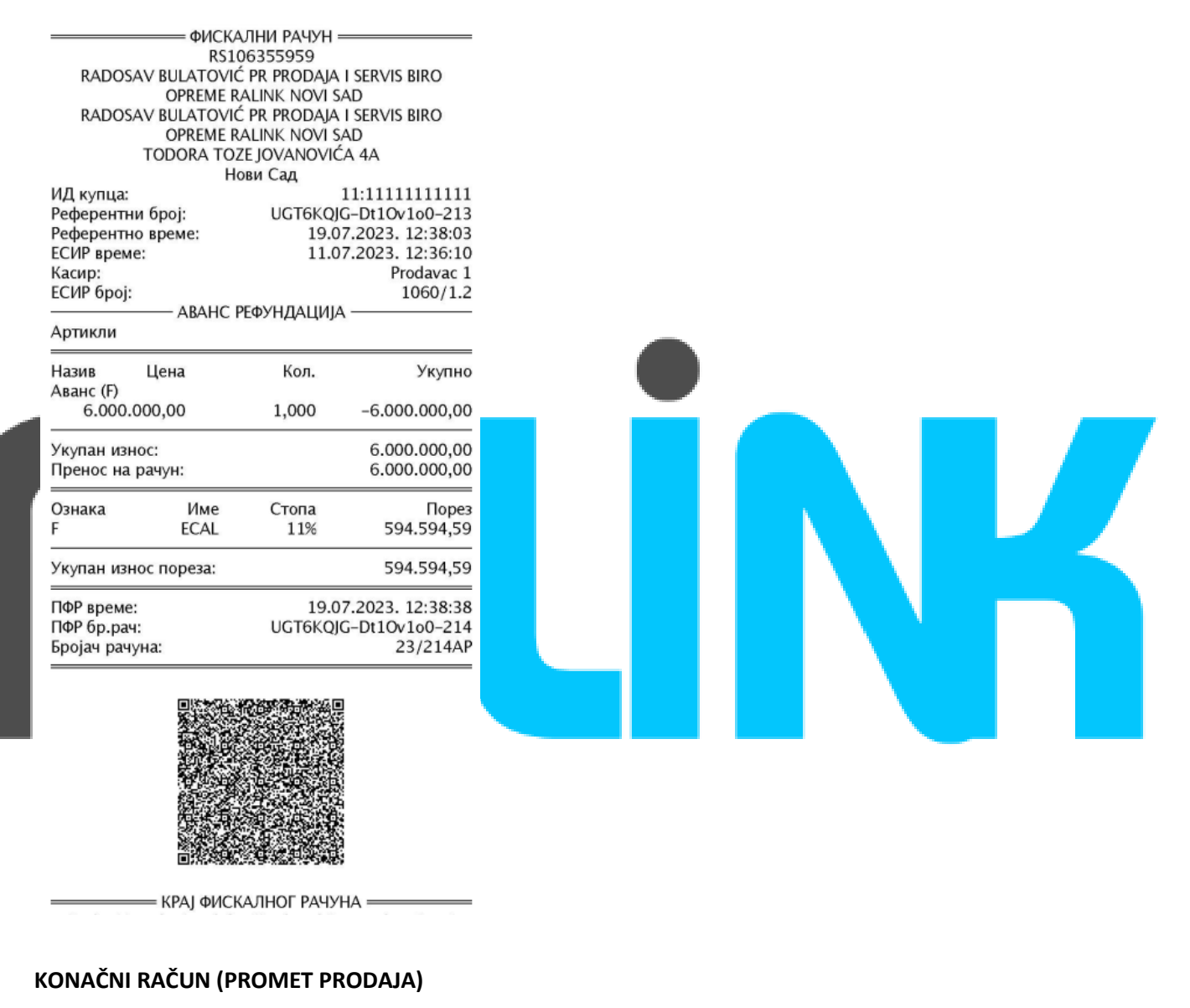

Artikal dodajete na račun, zatim birate sledeće opcije

| Promet         | • | Prodaja | •     |           |
|----------------|---|---------|-------|-----------|
| Zatim idete na | ≡ | pa onda | Detal | ji računa |

RALINK www.ralink.rs

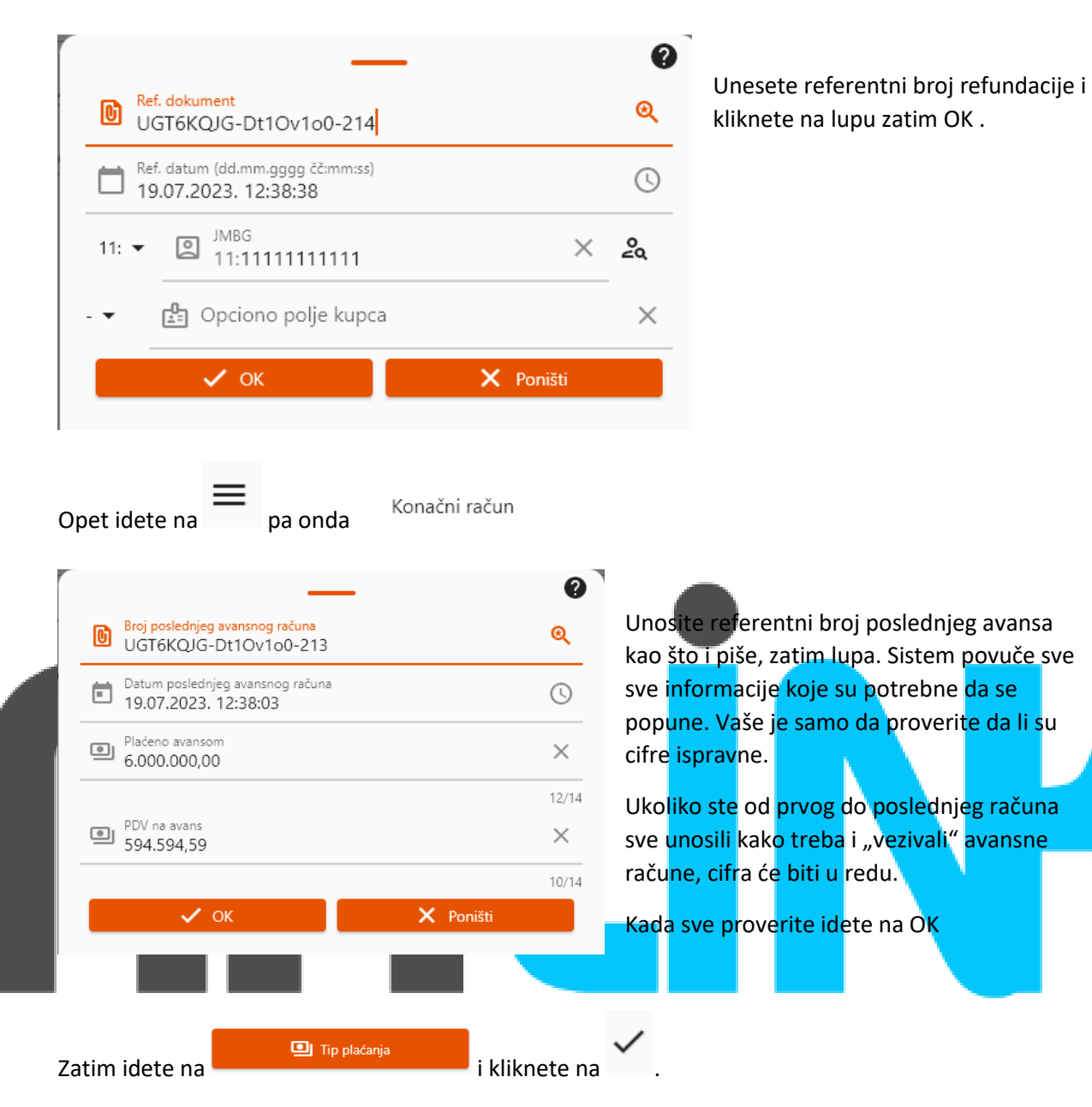

Možete se opet vratiti na tip plaćanja i ako u odabranom načinu plaćanja u ovom slučaju stoji "prenos na račun O" to je u redu. Konačni račun će izaći sa nulom. Ako postoji razlika između ukupne vrednosti stana i uplaćenog "tj prokucanog avansa, u tipu plaćanja biće iskazana razlika ta dva iznosa.

Izgled konačnog računa:

| RADOSA<br>RADOSA            | ΦИСКА<br>RS10<br>V BULATOVIC<br>OPREME R<br>V BULATOVIC<br>OPREME R<br>TODORA TO2<br>Hd | UTHU PA4YH =<br>06355959<br>ć PR PRODAJA<br>ALINK NOVI S/<br>ć PR PRODAJA<br>ALINK NOVI S/<br>ZE JOVANOVIĆ<br>ови Сад | I SERVIS BIRO<br>Ad<br>I SERVIS BIRO<br>Ad<br>A 4A |
|-----------------------------|-----------------------------------------------------------------------------------------|----------------------------------------------------------------------------------------------------|----------------------------------------------------|
| ИД купца:<br>Референтни     | броі:                                                                                   | UGT6KOIO                                                                                                    | 11:11111111111<br>G-Dt1Ov1o0-214                   |
| Референтно                  | време:                                                                                  | 19.0                                                                                                    | 7.2023. 12:38:38                                   |
| ЕСИР време:<br>Касир:       | :                                                                                       | 11.0)                                                                                                    | Prodavac 1                                         |
| ЕСИР број:                  |                                                                                         |                                                                                                    | 1060/1.2                                           |
| Артикли                     | ПРОМ                                                                                    | ЕТ ПРОДАЈА -                                                                                                    |                                                    |
| Назив                       | Цена                                                                                    | Кол.                                                                                                    | Укупно                                             |
| STAN br.5 /k<br>6.000.00    | ком (F)<br>00,00                                                                        | 1,000                                                                                                    | 6.000.000,00                                       |
| Укупан изно                 | oc:                                                                                     |                                                                                                    | 6.000.000,00                                       |
| Плаћено ава                 | ансом                                                                                   |                                                                                                    | 6.000.000,00                                       |
| ПДВ на аван<br>Пренос на р  | нс<br>рачун:                                                                            |                                                                                                    | 594.594,59                                         |
| Преостало з                 | а плаћање                                                                               |                                                                                                    | 0,00                                               |
| Повраћај:                   |                                                                                         |                                                                                                    | 0,00                                               |
| Ознака                      | Име                                                                                     | Стопа                                                                                                    | Порез                                              |
| F                           | ECAL                                                                                    | 11%                                                                                                    | 594.594,59                                         |
| Укупан изно                 | ос пореза:                                                                              |                                                                                                    | 594.594,59                                         |
| ПФР време:                  |                                                                                         | 19.02                                                                                                    | 7.2023. 12:39:13                                   |
| ПФР бр.рач:<br>Бројач рачун | на.                                                                                     | UGT6KQJ0                                                                                                    | G-Dt10v1o0-215                                     |
|                             |                                                                                         |                                                                                                    | 111,215111                                         |

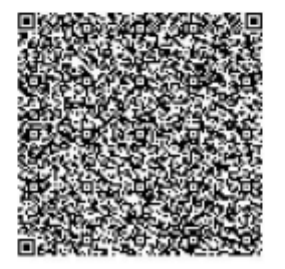